### DEPARTMENT OF HEALTH

# **Reporting Nonviable MDH Vaccine to MIIC**

This guide describes how to use the Minnesota Immunization Information Connection (MIIC) to report nonviable vaccine for the Minnesota Vaccines for Children (MnVFC) program and the Uninsured and Underinsured Adult Vaccine (UUAV) program.

# Contents

| Reporting Nonviable MDH Vaccine to MIIC | 1 |
|-----------------------------------------|---|
| Getting Started                         | 2 |
| Report Nonviable Vaccine                | 2 |
| View Vaccine Management                 | 9 |
| MIIC Help                               |   |
| MnVFC Help                              |   |

# **Getting Started**

- 1 Gather all the information you need to report your nonviable vaccine, including lot numbers and number of doses.
- 2 Log in to MIIC.
  - A Go to the <u>MIIC home page</u> (https://miic.health.state.mn.us).
  - B Enter your organization code, username, and password. Select Login.
    - a If you need help, contact your organization's MIIC administrator or the MIIC Help Desk at <u>health.miichelp@state.mn.us</u> or 651-201-5207.

## **Report Nonviable Vaccine**

1 Select **report nonviable vaccine** under **Vaccine Management** in the left-side navigation bar.

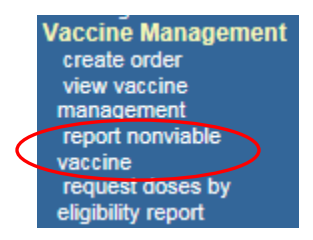

- 2 On the **Report Nonviable MDH Vaccine** page, read the introductory information.
  - A If the nonviable doses you are reporting are related to a storage and handling incident, contact MDH at 651-201-5522 before continuing.
  - B Select from the following options:
    - a Select **Instructions** in the upper left corner to view the *Reporting Nonviable MDH Vaccine to MIIC* user guide.
      - This will take you to the Vaccine Ordering and Management in MIIC webpage.
      - Select the *Reporting Nonviable MDH Vaccine to MIIC* user guide.
    - b Select **Report Nonviable MDH Vaccine** in the upper right corner to report your nonviable vaccine.

c Select **Cancel** in the upper right corner to exit. Note: You may select **Instructions** or **Cancel** at any time before you submit your form.

| Instructions                                                                                                    | Report Nonviable MDH Vaccine                                                                                | Report Nonviable MDH Vaccine                              |
|----------------------------------------------------------------------------------------------------|----------------------------------------------------------------------------------------------------|-----------------------------------------------------------|
|                                                                                                    |                                                                                                    | Cancel                                                    |
|                                                                                                    |                                                                                                    |                                                           |
| Complete this form to report nor<br>of a storage and handling incide                                                   | nviable MDH vaccine doses to return and/or doses<br>ent, contact MDH at 651-201-5522 before filling ou      | s wasted. If these doses are part<br>it this form.        |
| All nonviable MDH vaccine mus<br>temperatures and is in its origin<br>within six months of expiration.                 | t be reported to MDH. Vaccine that is expired or e<br>al vial or pre-filled syringe should be returned to M | xposed to out-of-range<br>IcKesson Specialty Distribution |
| Nonviable vaccine in its original                                                                                      | vial or syringe that should be reported for return i                                                        | includes:                                                 |
| <ul> <li>Expired vaccine.</li> <li>Vaccine that is recalled by</li> <li>Vaccine that is nonviable d</li> </ul>         | the manufacturer.<br>lue to exposure to out-of-range temperatures.                                          |                                                           |
| Do not return vaccine as "Exp<br>short-dated by the manufactu                                                          | pired vaccine" before its expiration date, includ<br>irer.                                                  | ling influenza, unless it was                             |
| Nonviable vaccine that should b                                                                                        | e reported for wastage includes:                                                                            |                                                           |
| <ul> <li>Vaccine drawn into the syr</li> <li>Vaccine in open vial but do</li> <li>Compromised vial (e.g. du</li> </ul> | inge but not administered.<br>oses not administered.<br>e to a drop causing damage to vial integrity or ste | rility), broken vial, or lost vial.                       |
| Once you have determined vac<br>Use" to avoid unintentional use.                                                       | cine is nonviable, remove it from your storage unit                                                         | and mark the vaccine "Do Not                              |
| Select "Report Nonviable MDH                                                                                           | Vaccine" to continue.                                                                                       |                                                           |

- 3 On the **Step 1: Verify Contact Information** page, enter and confirm your contact information. MDH will use the information you enter to send you a confirmation email and to contact you with any questions after you submit this form. If you are returning doses, shipping labels will be sent to the email address you provide on this page. Note: If you would like to report nonviable doses for another site, please log in under that site's PIN.
  - A Verify your pre-populated contact information (first name, last name, and email address). You may change the contact information if needed.
  - B If your site's address has changed, check the **My address has changed** box. Then, continue with your nonviable form submission. A MnVFC staff member will contact you to update the address information.
  - C Enter your contact information in the **Phone number** and **Confirm email address** fields. Shipping labels will be emailed to the email address you provide in the **Email address** and **Confirm email address** fields.
    - a If the email address you enter in the **Confirm email address** field does not match the address in the **Email address** field, a pop-up message displays. To continue, make sure the email addresses match and are correct.

| Site Information    |                                                        |                                |  |  |  |  |  |  |  |
|---------------------|--------------------------------------------------------|--------------------------------|--|--|--|--|--|--|--|
| Site Name:          | 348 TOTS                                               |                                |  |  |  |  |  |  |  |
| Address:            | 500 Tester Street, Suite 5000<br>Minneapolis, MN 53999 | My address has changed.        |  |  |  |  |  |  |  |
| Contact first name: |                                                        |                                |  |  |  |  |  |  |  |
| Contact last name:  |                                                        | Phone number: 222 - 222 - 2222 |  |  |  |  |  |  |  |
| Email address:      |                                                        | Confirm email address:         |  |  |  |  |  |  |  |

- D Select **Continue** to move to the next step or select **Back to Intro Page** to return to the previous page.
- 4 On the **Step 2: Select Nonviable Vaccine Type** page, select MDH vaccines to report as nonviable. Note: This page displays information about vaccines that MDH sent directly to your site. On the next page, you will enter the number of doses and the nonviable vaccine reason for each selected vaccine. If you want to report nonviable MDH vaccine that is not displayed on this page (for example, MDH vaccine you received in a transfer), you can enter those doses on the next page.
  - A In the **Nonviable Vaccines Type(s)** section, select a vaccine type (for example, DTaP) you are reporting as nonviable. The list will expand to show all of the vaccines of that type that MDH has shipped to your site. You may need to scroll to find the vaccine type(s) you need.
    - a If you select a vaccine type and the list does not expand, that means MDH has not shipped vaccine of that type directly to your site. If you would like to report vaccine of that type, you may enter it on the next page.
  - B Check the box next to the vaccine that you want to report as nonviable. You can identify the correct vaccine by looking at the brand, presentation, lot number, and expiration date. If there are multiple products listed, you may need to scroll to locate the correct vaccine.
    - a You may see duplicate NDC and lot numbers listed if your site received the same vaccine in multiple shipments. Please do not select duplicate listings of NDCs and lot numbers. You will receive an error message if you try to select the same NDC and lot number multiple times.

| Step 2: Select Nonviable V                                                              | Instructions               |                       |            |
|-----------------------------------------------------------------------------------------|----------------------------|-----------------------|------------|
| Mn\/FC Pin 000019                                                                       |                            |                       |            |
| Select MDH vaccine you are reporting as<br>nonviable vaccine reason(s) on the next      | Continue<br>Back to Step 1 |                       |            |
| If you are reporting nonviable MDH vacci<br>received in a transfer), you will enter the | ou Cancel                  |                       |            |
|                                                                                         |                            |                       |            |
| Nonviable Vaccine Type(s):                                                              |                            |                       |            |
|                                                                                         | DT pediatric               |                       |            |
|                                                                                         | DTaP                       |                       |            |
|                                                                                         | DTaP-Hep B-IPV             |                       |            |
|                                                                                         | DTaP-IPV                   |                       |            |
|                                                                                         | DTaP-IPV-Hib               |                       |            |
|                                                                                         | HPV                        |                       |            |
| Brand                                                                                   | Presentation               | Lot Number (from box) | Expiration |
| Gardasil 4                                                                              | 10 single-dose vials       | ITCPPN                | 12/29/2017 |
|                                                                                         |                            | ·                     |            |

- C Repeat Steps A and B to select all of the vaccines you want to return. Selected vaccines will pop up under the **Nonviable Vaccines Type(s) Selected** heading.
- D Review your selected nonviable vaccine type(s). If incorrect, select the red **X** to delete.

| Nonviable Vaccine Type(s) Selected: |            |                                          |                       |                 |                           |  |  |  |
|-------------------------------------|------------|------------------------------------------|-----------------------|-----------------|---------------------------|--|--|--|
| Vaccine                             | Brand      | Presentation                             | Lot Number (from box) | Expiration Date | Remove Nonviable<br>Item? |  |  |  |
| MMR                                 | MMR II     | 10 single-<br>dose vials<br>with diluent | 9993322               | 11/02/2017      | $\overline{\mathbf{x}}$   |  |  |  |
| HPV                                 | Gardasil 4 | 10 single-<br>dose vials                 | ITCPPN                | 12/29/2017      | ×                         |  |  |  |
|                                     |            |                                          |                       |                 |                           |  |  |  |

- E When the list of vaccines that you want to report as nonviable is accurate and complete, select the **Continue** button to move to the next step or select **Back to Step 1** to return to the previous step.
- 5 On the **Step 3: Complete Nonviable Vaccine Information** page, report the number of nonviable doses and the nonviable vaccine reason for each nonviable vaccine selected. You can also report any additional nonviable vaccine.
  - A In the **Number of Doses** column, enter the number of nonviable doses for each vaccine.

- B In the **Nonviable Vaccine Reason** column, select the drop-down arrow to choose a reason for each vaccine.
  - a If you select "Expired vaccine" and the vaccine has not yet expired, MIIC will display a pop-up message to ensure the reason you entered is correct. To choose a different reason, select "Expired vaccine" and **keep holding down the mouse** to expand the drop-down menu and select a new reason.
- C In the **Return or Wastage** column, **Return** or **Wastage** will automatically populate based on the nonviable vaccine reason you selected.
- D If you would like to delete a vaccine from your report, select the red X.

| Step 3                                                                                                    | Instructions                             |         |            |          |                               |         |              |  |  |
|----------------------------------------------------------------------------------------------------|------------------------------------------|---------|------------|----------|-------------------------------|---------|--------------|--|--|
| Complete information for all nonviable vaccine you are reporting. Continue                                  |                                          |         |            |          |                               |         |              |  |  |
| Nonviable Doses                                                                                             |                                          |         |            |          |                               |         |              |  |  |
| Report number of nonviable doses and nonviable vaccine reason for each nonviable vaccine type you selected. |                                          |         |            |          |                               |         |              |  |  |
| Dranu                                                                                                    | Fresentation                             | Number  | Date       | of Doses | Nonviable Vaccine Reason      | Wastage |              |  |  |
| MMR II                                                                                                    | 10 single-<br>dose vials<br>with diluent | 9993322 | 11/02/2017 | 1        | Refrigerator/freezer too warm | Return  | $\mathbf{x}$ |  |  |
| Gardasil<br>4                                                                                               | 10 single-<br>dose vials                 | ITCPPN  | 12/29/2017 | 1        | Refrigerator/freezer too warm | Return  | ×            |  |  |
|                                                                                                    |                                          |         |            |          |                               |         |              |  |  |

- E You also have the option to add additional vaccines in the **Add Additional Nonviable Vaccine** section.
  - a Enter vaccine type, brand, unit size and packaging, lot number, expiration date, and number of nonviable doses. Then choose the nonviable vaccine reason from the drop-down list. Note: Fields display in this order. When you complete a field, the next field will display.
    - Lot numbers can contain letters, numbers, and dashes. No other special characters are accepted.
    - The expiration date field uses the date format "MM/DD/YYYY." If an expiration date only contains month and year, use the last day of the month for the "DD" portion.
  - b Once all fields are complete, select Add.

| Additional Nonviable Vaccine<br>Enter additional nonviable doses. Note: All fields are required. |                        |              |  |  |  |  |  |
|--------------------------------------------------------------------------------------------------|------------------------|--------------|--|--|--|--|--|
| Vaccine:                                                                                         | DT pediatric           | $\checkmark$ |  |  |  |  |  |
| Brand:                                                                                           | DT Pediatric - SP 🗸    |              |  |  |  |  |  |
| Unit Size and Packaging:                                                                         | - Select Packaging - 🗸 |              |  |  |  |  |  |
| Lot Number:                                                                                      |                        |              |  |  |  |  |  |
| Expiration:                                                                                      |                        |              |  |  |  |  |  |
| Number of Doses:                                                                                 |                        |              |  |  |  |  |  |
| Nonviable Vaccine Reason:                                                                        |                        | ~            |  |  |  |  |  |
| Return or Wastage:                                                                               | Add                    |              |  |  |  |  |  |

- F Select **Continue** to move to the next step or select **Back to Step 2** to return to the previous step.
- 6 If you are reporting any nonviable vaccine for return, stay here to learn about **Step 3a: Select Number of Shipping Labels for Vaccine Return**. If you are only reporting vaccine wastage, skip to number 7.
  - A Review the information about the nonviable doses you are returning.
  - B Select the number of shipping labels needed in the **Select the number of shipping labels you will need to return these doses** drop-down menu at the bottom of the page. The number of shipping labels you select corresponds to the number of boxes you will need to return your nonviable doses. Options are 1, 2, 3, or 4.

| Site Info                                                                                                    | rmation               |                                                                     |              |                 |                    |                            |                      |  |  |
|----------------------------------------------------------------------------------------------------|-----------------------|---------------------------------------------------------------------|--------------|-----------------|--------------------|----------------------------|----------------------|--|--|
| Site Name:       Alexandria Clinic         Contact First Name:       test         Contact Last Name:       testing         Email:       lucy.cosgrove@state.mn.us |                       | MnVFC Pin: 000206<br>Address: 555 West St<br>Testing, MN 53555-1234 |              |                 |                    |                            |                      |  |  |
| Vaccine                                                                                                    | Vaccine Returns       |                                                                     |              |                 |                    |                            |                      |  |  |
| Your site wi                                                                                                    | I return the follo    | wing vaco                                                           | cine to McKe | sson:           |                    |                            |                      |  |  |
| Brand                                                                                                    | Presentatio           | on Lot                                                              | Number       | Expiration Date | Number of<br>Doses | Nonviable<br>VaccineReason | Return or<br>Wastage |  |  |
| Kinrix                                                                                                    | 10 single-do<br>vials | ose GN                                                              | a∨ju         | 11/18/2017      | 1                  | Expired vaccine            | Return               |  |  |
| Select the number of shipping labels you will need to return these doses                                                                                          |                       |                                                                     |              |                 |                    |                            |                      |  |  |

- C Select the **Continue** button to move to the next step or select **Back to Step 3** to return to the previous step.
- 7 On the **Step 4: Review and Submit Nonviable Vaccine Form** page, review your nonviable vaccine information and submit your form.
  - A Review your form to ensure it is accurate and complete.
    - a If your form is accurate and complete, select **Submit Form**. Once you submit your form, you cannot make further changes.
    - b If changes are necessary, select **Modify Form**. This will take you back to **Step 3** to modify your nonviable vaccine information.
    - c If you want to cancel your form and delete its information from MIIC, select **Cancel Form**.

| Step 4:                                                                                          | In                                                                                                    | structions                                                         |                                          |                                             |                            |                      |
|--------------------------------------------------------------------------------------------------|----------------------------------------------------------------------------------------------------|--------------------------------------------------------------------|------------------------------------------|---------------------------------------------|----------------------------|----------------------|
| Carefully rev<br>"Submit Forr<br>form after yo                                                   | lect<br>to the Mo<br>Ca                                                                                                  | bmit Form<br>odify Form<br>Incel Form                              |                                          |                                             |                            |                      |
| Site Info                                                                                        | rmation                                                                                                    |                                                                    |                                          |                                             |                            |                      |
| Site Name:<br>Contact First<br>Contact Last<br>Email:<br>Vaccine<br>Number of si<br>Your site wi | Alexan<br>Name: test<br>Name: testing<br>lucy.co<br><b>Returns</b><br>hipping labels request<br>ill return the following | dria Clinic<br>sgrove@state.mr<br>ed: 1<br><b>g vaccine to Mck</b> | Mn∨FC Pir<br>Address:<br>n.us<br>Kesson: | n: 000206<br>555 West St<br>Testing, MN 535 | 555-1234                   |                      |
| Brand                                                                                            | Presentation                                                                                                    | Lot Number                                                         | Expiration Date                          | Number of<br>Doses                          | Nonviable<br>VaccineReason | Return or<br>Wastage |
| Kinrix                                                                                           | 10 single-dose<br>vials                                                                                                  | GNQVJU                                                             | 11/18/2017                               | 1                                           | Expired vaccine            | Return               |
|                                                                                                  |                                                                                                    |                                                                    |                                          |                                             |                            |                      |

- 8 On the **Step 5: Print Nonviable Vaccine Form** page, print copies of your Nonviable Vaccine Form.
  - A Select the **Print Preview** button to display a copy of your Nonviable Vaccine Form that is formatted for print. Print a copy of this form to include with each box of vaccine you will return to McKesson.

| Step 5: F                      | Print Non                         | viable                       | /accine For                            | m Submission                                     | for Alexandri                    | a Clinic                    |                      |  |
|--------------------------------|-----------------------------------|------------------------------|----------------------------------------|--------------------------------------------------|----------------------------------|-----------------------------|----------------------|--|
| Nonviable V                    | accine Form                       | Confirmat                    | ion Number: 258                        |                                                  |                                  | Print Pr                    | review               |  |
| Your nonvia                    | ble vaccine f                     | 17<br>orm has b              | een saved and su                       | bmited to MDH for re                             | eview and                        | View Vaccine                | Management           |  |
| processing.                    |                                   |                              |                                        | management                                       |                                  |                             |                      |  |
| MDH will sen<br>at any time by | d a confirmati<br>y selecting "vi | on email to<br>ew vaccine    | lucy.cosgrove@st<br>management" fro    | tate.mn.us once we ap<br>m the left-side navigat | prove your form. You<br>ion bar. | u can view the statu        | us of your form      |  |
| Once MDH a<br>follow the ins   | pproves and p<br>tructions on th  | processes y<br>ne label(s) f | our form, McKess<br>o return your vacc | on will email <mark>1</mark> shippin<br>ine.     | g label(s) to lucy.cos           | grove@state.mn.us           | s. Please            |  |
| Site Info                      | rmation                           |                              |                                        |                                                  |                                  |                             |                      |  |
| Site Name:                     |                                   | Alexandri                    | a Clinic                               | MnVFC Pir                                        | n: 000206                        |                             |                      |  |
| Contact First                  | Name:                             | test                         |                                        | Address:                                         | 555 West St                      |                             |                      |  |
| Email:                         | Name:                             | testing<br>lucy.cosg         | rove@state.mn.us                       | i                                                | Testing, MN 53555                | 5-1234                      |                      |  |
| Vaccine                        | Returns                           |                              |                                        |                                                  |                                  |                             |                      |  |
| Your site wil                  | ll return the f                   | ollowing v                   | accine to McKess                       | son:                                             |                                  |                             |                      |  |
| Brand                          | NDC                               |                              | Lot Number                             | Expiration Date                                  | Nonviable Doses                  | Nonviable<br>vaccine reason | Return or<br>wastage |  |
| Kinrix                         | 58160-                            | 0812-11                      | GNQVJU                                 | 11/18/2017                                       | 1                                | Expired vaccine             | Return               |  |

- 9 Shipping labels will be emailed to you from "UPS Quantum View. [pkginfo@ups.com]" after MDH approves your form. In the meantime, remove the nonviable doses from your storage unit and mark them "Do Not Use" to avoid unintentional use.
- 10 Once you receive the shipping label(s) by email, follow the instructions on the label(s) to return your vaccine.
  - A Pack the vaccine you are returning to protect it from breakage. No frozen water bottles needed.
  - B There are two options for returning your vaccine.
    - a If your site has a routine UPS pick-up, put one label on each box of vaccine returns and include the boxes with your other outbound shipments.
    - b If your site does not have a routine UPS pick-up, put one label on each box of vaccine returns and take the boxes to a UPS drop-off location near you. To find the closest drop-off location, visit <u>UPS Global Location</u> (https://www.ups.com/dropoff).

### **View Vaccine Management**

- 1 You will receive a confirmation email when MDH approves your form. To view your form information and status in MIIC:
  - A Go to Vaccine Management on the left-side navigation bar and choose view vaccine management.

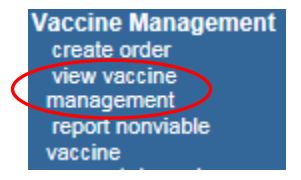

#### B Select the Nonviable Vaccines tab.

| View Vaccine               | View Vaccine Management              |                        |                                      |  |  |  |  |  |  |  |
|----------------------------|--------------------------------------|------------------------|--------------------------------------|--|--|--|--|--|--|--|
| Search Criteria            |                                      |                        |                                      |  |  |  |  |  |  |  |
| Use the search crite       | ria below to display vaccine manag   | gement history.        |                                      |  |  |  |  |  |  |  |
|                            | Search Field MnVFC PIN V Search      |                        |                                      |  |  |  |  |  |  |  |
| 5                          | earch String                         |                        |                                      |  |  |  |  |  |  |  |
|                            | Date Filter Past 2 weeks             | ~                      |                                      |  |  |  |  |  |  |  |
|                            |                                      |                        |                                      |  |  |  |  |  |  |  |
| Search Results             |                                      |                        |                                      |  |  |  |  |  |  |  |
| Select the status of       | an order or nonviable request to vie | ew additional details. |                                      |  |  |  |  |  |  |  |
|                            |                                      |                        |                                      |  |  |  |  |  |  |  |
|                            | Orders No                            | nviable Vaccines       |                                      |  |  |  |  |  |  |  |
| Nonviable<br>Form ID MnVFC | PIN MnVFC Site Name                  | User Su                | ıbmit Date Status                    |  |  |  |  |  |  |  |
| 181 666666                 | VFC Test Clinic                      | Elizabeth Muenchow     | 08/23/2017 Completed with<br>Changes |  |  |  |  |  |  |  |
| 180 666666                 | VFC Test Clinic                      | Lucy Cosgrove          | 08/23/2017 Completed                 |  |  |  |  |  |  |  |
| 179 666666                 | VFC Test Clinic                      | Kristin Hardy          | 08/23/2017 Approved                  |  |  |  |  |  |  |  |

- C Select your form's status. Nonviable form statuses include:
  - a Submitted: Your form is with MDH for review.
  - b Approved: MDH has approved your form.
  - c On Hold-Contact MnVFC: Contact MnVFC staff at 651-201-5522 or <u>health.mnvfc@state.mn.us</u>.
  - d Approved with Changes: MDH approved your form and some changes were made.
  - e Not Approved: MDH did not approve your form.
  - f Completed: MDH has sent your form to CDC. If you are returning doses, UPS will email you the shipping labels within 2 business days.
  - g Completed with Changes: MDH submitted your form to CDC and some changes were made.
- D View your Nonviable Vaccine Form information.

| View N                                                                 | View Nonviable Vaccine Form    |                      |                        |                    |                   |                                                     |               |                         | Print              | Preview                      |
|------------------------------------------------------------------------|--------------------------------|----------------------|------------------------|--------------------|-------------------|-----------------------------------------------------|---------------|-------------------------|--------------------|------------------------------|
| Nonviable Form Number 188<br>Nonviable Form Submission Date 08/24/2017 |                                |                      |                        |                    |                   |                                                     |               | View<br>Mana            | Vaccine<br>igement |                              |
| Nonviabl                                                               | Nonviable Form Status Approved |                      |                        |                    |                   |                                                     |               |                         |                    |                              |
| Site In                                                                | formati                        | on                   |                        |                    |                   |                                                     |               |                         |                    |                              |
| Site Name                                                              | e:                             | MN I<br>PRO          | DEPT OF HL<br>IGRAM    | .TH-MN√FC          | :                 | MnVFC PIN:<br>Status:                               | 9999<br>Activ | 999<br>ve               |                    |                              |
| Contact F<br>Contact L                                                 | irst Name:<br>.ast Name:       | Lucy<br>Cos <u>c</u> | grove                  |                    |                   | Address: 625 Robert Street North, 2<br>Loading Dock |               | nd Floor-               |                    |                              |
| Email:<br>Phone:                                                       |                                | Lucy<br>111-         | .Cosgrove@<br>111-1111 | state.mn.us        |                   |                                                     | SUP           | aul, MN 55              | 164                |                              |
| Vaccin                                                                 | ne Retu                        | rns                  |                        |                    |                   |                                                     |               |                         |                    |                              |
| Shipping                                                               | label metho                    | od:                  | Emai                   | I                  |                   |                                                     |               |                         |                    |                              |
| Number o                                                               | of shipping I                  | labels requi         | ested: 1               |                    |                   |                                                     |               |                         |                    |                              |
| Site will re                                                           | eturn the f                    | ollowing v           | accine to Mo           | Kesson:            |                   |                                                     |               |                         |                    |                              |
| Brand                                                                  | NDC                            | Lot<br>Number        | Expiration<br>Date     | Nonviable<br>Doses | Approved<br>Doses | Nonviable Vac<br>Reason                             | cine          | Return<br>or<br>Wastage | Status             | Remove<br>Nonviable<br>Item? |
| Gardasil<br>9                                                          |                                | testlot              | 01/01/2018             | 1                  | 1                 | Refrigerator/fre<br>too cold                        | ezer          | Return                  | Approved           | ×                            |
| MMR II -<br>MRK                                                        | 00006-<br>4681-00              | 123456               | 08/01/2017             | 2                  | 2                 | Expired vaccine                                     | 9             | Return                  | Approved           | ×                            |

# **MIIC Help**

For MIIC assistance, contact the MIIC Help Desk at <u>health.miichelp@state.mn.us</u> or 651-201-5207.

## **MnVFC Help**

For vaccine ordering and management assistance, contact the MnVFC program staff at <u>health.mnvfc@state.mn.us</u> or 651-201-5522/800-657-3970.

Minnesota Department of Health Minnesota Vaccines for Children program PO Box 64975, St. Paul, MN 55164-0975 651-201-5522 health.mnvfc@state.mn.us www.health.state.mn.us/vfc

09/18/2017

To obtain this information in a different format, call: 651-201-5503. Printed on recycled paper.